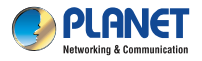

## Cloud Quick Installation Guide

## Wireless Cube Fish-Eye IP Camera

Prior Installation requirements

- 1. Internet connection for both ICA-W8100-CLD and Smartphone/Tablet is required.
- 2. QR Code Activation card for ICA-W8100-CLD.
- 3. A Google account is for cloud server login.

## CloudLync Registration by Internet-connected Smart Phone

- 1. Please refer to the following ways to download the CloudLync App.
  - A. Download CloudLync App from App Store or Google Play Store by your iPhone or Android phone by searching "CloudLync" as the key word.
  - B. You can scan the following QR Codes and Install the CloudLync App.

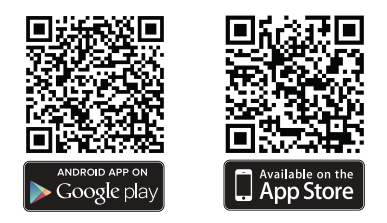

 You can also register account via web browser by smartphone or linking to <u>www.CloudLync.net</u> You can either use "Google Account" or "Create Account".

| 1 | Province of the second second se |                       |
|---|----------------------------------------------------------------------------------------------------|-----------------------|
| 1 | Password                                                                                                    | Forgot your password? |
|   | Login                                                                                                    |                       |
|   | Create Account                                                                                                    |                       |
|   | Network Test                                                                                                    |                       |
|   | Google Login                                                                                                    |                       |

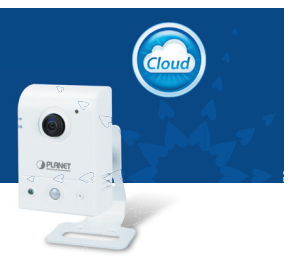

3. Make sure your IP Camera has been connected and powered up successfully.

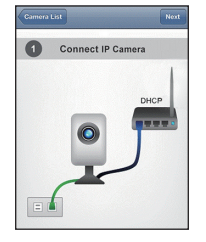

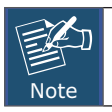

Check if the upper LED has lit up in green meaning the camera has been linked to Internet.

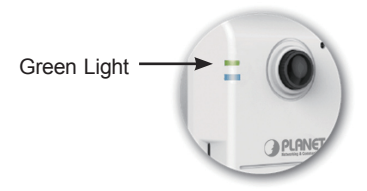

4. Be prepared to scan your QR Code Activation card.

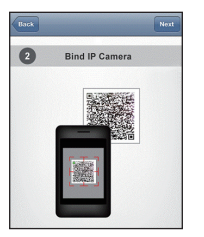

5. Find Activation Card in the package and put QR code side on the top.

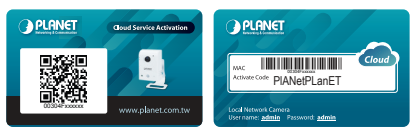

- 6. Scan QR Code by moving your phone to proper position, then CloudLync App will recognize the code and bind your camera to your registered account automatically.
- 7. Add Camera successfully and you can do live view immediately.

PLANET Technology Corp. 2011-AB5830-000